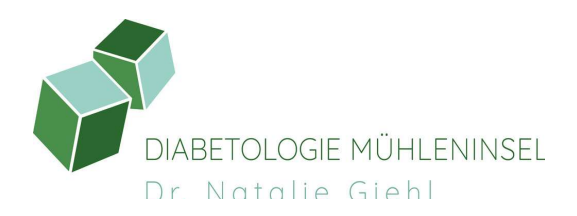

## Teilen Sie Ihre Glukosedaten mit uns!

## Dexcom Kopplung

- Clarity App öffnen und ggf. einloggen
- Profil anklicken  $\rightarrow$  Datenfreigabe verwalten  $\rightarrow$ Klinikcode eingeben

Klinikcode: DMMühleninsel

## Libre Kopplung

- Libre App öffnen und ggf. einloggen
- Menü anklicken→Verbundene Apps LibreView → Mit einer Praxis verbinden > Praxis ID eingeben

PraxisID: DMMühleninsel

## Glooko Kopplung

- Rufen Sie my.glooko.com in Ihrem Webbrowser auf und melden Sie sich bei Ihrem Konto an.
- Klicken Sie auf **Einstellungen** > Konto
- Klicken Sie auf + Neuen Code hinzufügen.
- Wenn Sie aufgefordert werden zu bestätigen, dass Sie fortfahren möchten, klicken Sie auf **Weiter**.
- Geben Sie den ProConnect-Code Ihres medizinisches Fachpersonal ein.
- Klicken Sie auf **Absenden**.
- Sie erhalten eine Bestätigungsnachricht, die Ihnen mitteilt, dass Sie sich erfolgreich über ProConnect verbunden haben.

ProConnect.Code: dezeslandshut